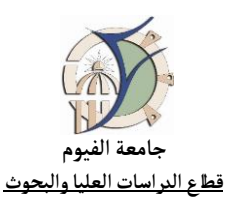

## خطوات إضافة أو حذف الأبحاث على سكوبس

## Steps to Add/Remove Documents on SCOPUS

| 1      | الدخول على الرابط الإلكتروني التالي:                                                                                                    |
|--------|----------------------------------------------------------------------------------------------------|
|        | www.scopus.com                                                                                                    |
| Scopus | Search Sources Lists SciVal $_{??}$                                                                                                    |
|        | Start exploring<br>Discover the most reliable, relevant, up-to-date research. All in one place.                                                                                                    |
|        | C Documents A Authors A Affiliations Search tips 🕐                                                                                                    |
|        | Search using: Author name  ORCID Enter last name*  ORCID Enter first name                                                                                                    |
|        | + Add affiliation Search Q                                                                                                    |
|        |                                                                                                    |
| 2      |                                                                                                    |
|        | lauthor results     About Scopus Author Identifier >       Author ORCID ID "0000-0002-4556-4700"                                                                                                    |
|        | الله خلطة المعالية المعالية المعال<br>المعالية المعالية المعالية المعالية المعالية المعالية المعالية المعالية المعالية المعالية المعالية المعالية المعالية المعالية المعالية المعالية المعالية المعالية المعالية المعالية المعالية المعالية المعالية المعالية المعالية المعالية المعالية المعالية المعالية المعالية المعالية المعالية المعالية ال<br>المعالية المعالية المعالية المعالية المعالية المعالية المعالية المعالية المعالية المعالية المعالية المعالية المعالية المعالية المعالية المعالية المعالية المعالية المعالية المعالية المعالية المعالية المعالية المعالية المعالية المعالية  |
|        | Affiliation     Author     Documents     h-index ()     Affiliation     City     Country/Territory       Cairo University Faculty<br>of Science     (1) >     1     Hassen, Arafs<br>Goma, A.S.     47     15     Fayourn University     Fayourn     Egypt                                                                                                    |
|        | Image: Payoum University     (1) >       Imansours University     (1) >       Image: Payoum University     (1) >       University     (1) >       University     (1) >       User Mark     University       University     (1) >                                                                                                    |
|        |                                                                                                    |
|        |                                                                                                    |
| 3      | This author profile is generated by Scoper a con more                                                                                                    |
|        | Hassen, Arafa Edit profile للتعديل محتار<br>© Expain University. Fayour appr Show all author info<br>Information and a state of the state of the state of |
|        | Edit profile Set alert : E Save to list RR Potential author matches 🗗 Export to SciVal                                                                                                    |
|        | Metrics overview     Document & citation trends     Most contributed Topics 2016–2020 ⊙       47     5       Documents by autor     100       740     100                                                                                                    |
|        | X-row     X     Image: Classions by 663 documents     X     Image: Classions by 663 documents     Z documents       Classions by 663 documents     1995          • Documents     Classions     2022     Sodium Niobate; PleaseBoundaries       15          • Documents     Classion rewriter     Classion rewriter     View all Topics                                                                                                    |
|        | 47 DocumentsCited by 663 Documents 1 Preprints 92 Co-Authors Topics 0 Awarded grants                                                                                                    |
|        |                                                                                                    |

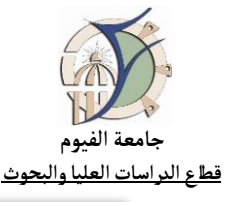

| - 11 Scopus                                                                                                    | s                                                                                                    |                                                                                                    |                                                                                                    | Search Sources                                                                                                    | Lists SciVal a                                                                                                    | 0                                                                                                    |
|----------------------------------------------------------------------------------------------------|----------------------------------------------------------------------------------------------------|----------------------------------------------------------------------------------------------------|----------------------------------------------------------------------------------------------------|----------------------------------------------------------------------------------------------------|----------------------------------------------------------------------------------------------------|----------------------------------------------------------------------------------------------------|
| .4250                                                                                                    | Back to author profile                                                                                                    | Review profile details for                                                                                                    |                                                                                                    | Jeanen Jourees                                                                                                    | bout the Author Feedback                                                                                                    | Wizard (I)                                                                                                    |
|                                                                                                    |                                                                                                    | Hassen, Arafa                                                                                                    |                                                                                                    |                                                                                                    |                                                                                                    |                                                                                                    |
|                                                                                                    |                                                                                                    |                                                                                                    |                                                                                                    |                                                                                                    |                                                                                                    |                                                                                                    |
|                                                                                                    | Author details                                                                                                    | Author details                                                                                                    |                                                                                                    |                                                                                                    |                                                                                                    | ~                                                                                                    |
|                                                                                                    | Preprints                                                                                                    | Documents                                                                                                    |                                                                                                    | -                                                                                                    |                                                                                                    | ~                                                                                                    |
|                                                                                                    | Awarded grants                                                                                                    | Preprints                                                                                                    | نختار Documents                                                                                                    |                                                                                                    |                                                                                                    | <u> </u>                                                                                                    |
|                                                                                                    |                                                                                                    | Awarded grants                                                                                                    |                                                                                                    |                                                                                                    |                                                                                                    |                                                                                                    |
|                                                                                                    |                                                                                                    |                                                                                                    |                                                                                                    |                                                                                                    |                                                                                                    |                                                                                                    |
|                                                                                                    |                                                                                                    |                                                                                                    |                                                                                                    |                                                                                                    |                                                                                                    |                                                                                                    |
| 5                                                                                                    |                                                                                                    |                                                                                                    |                                                                                                    |                                                                                                    |                                                                                                    |                                                                                                    |
|                                                                                                    | Back to author profile                                                                                                    | Review profile details for                                                                                                    |                                                                                                    | A                                                                                                    | bout the Author Feedback Wi                                                                                                    | zard ①                                                                                                    |
|                                                                                                    |                                                                                                    | Hassen, Araia                                                                                                    |                                                                                                    |                                                                                                    |                                                                                                    |                                                                                                    |
|                                                                                                    | Author details                                                                                                    | Author details                                                                                                    |                                                                                                    |                                                                                                    |                                                                                                    | ~                                                                                                    |
| حذف أمرمن الأرحان ا                                                                                                    | فحالة الغبة ف                                                                                                    | Documents                                                                                                    |                                                                                                    |                                                                                                    |                                                                                                    | ~                                                                                                    |
| ي حلف اي مل اربون مي<br>تار ويدو معد D                                                                                                    | تغييات الريب تي                                                                                                    | Review and remove any documents th                                                                                                    | at do not belong to this profile                                                                                                    |                                                                                                    | Sort by Year (newest)                                                                                                    | ~                                                                                                    |
| سار Kemove اسفل کل                                                                                                    | تعص الباحث تع                                                                                                    | Document title                                                                                                    |                                                                                                    | Authors                                                                                                    | Source                                                                                                    | Year                                                                                                    |
|                                                                                                    |                                                                                                    | impact of rare-earth ions on the phys<br>Ba <sub>0.5</sub> Sr <sub>0.5</sub> RE <sub>0.6</sub> Feb <sub>1.4</sub> O <sub>101</sub> (RE = La, Yb, 5                                                                                                    | ical properties of hexaferrites<br>im, Gd, Er, Eu, and Dy)                                                                                                    | Hassen, A., Hashhash, A.,<br>Baleidy, W.S.,Refai, H.S.                                                                       | Journal of Alloys and<br>Compounds<br>873                                                                                                    | 2021                                                                                                    |
|                                                                                                    |                                                                                                    | × Remove from profile                                                                                                    | )                                                                                                    |                                                                                                    |                                                                                                    |                                                                                                    |
|                                                                                                    |                                                                                                    | Construction of 2D layered TIO <sub>2</sub> @Me<br>photodegradation of organic dyes                                                                                                    | S <sub>2</sub> heterostructure for efficient adsorption and                                                                                                    | Hassen, A., Omar, A.M.A.,<br>Metwalli, O.I.,<br>Moburwed S.B.E. Phys <sup>101</sup>                                          | Nanotechnology<br>32(33)                                                                                                    | 2021                                                                                                    |
|                                                                                                    |                                                                                                    | × Remove from profile                                                                                                    |                                                                                                    | A.S.G.                                                                                                    |                                                                                                    |                                                                                                    |
|                                                                                                    |                                                                                                    | Synthesis, optical, magnetic and ther                                                                                                    | nodynamic properties of rocksalt<br>li-ion batteries                                                                                                    | Hassen, A., Kamel, M.,<br>Hanna A.P.N. Abdal                                                                                 | Crystals                                                                                                    | 2021                                                                                                    |
|                                                                                                    |                                                                                                    | × Remove from profile                                                                                                    |                                                                                                    | Baset, T., Hassan, A.                                                                                                    | 2007                                                                                                    |                                                                                                    |
|                                                                                                    |                                                                                                    | ANALYTICAL MODEL FOR THE ABSO                                                                                                    | DLUTE SPECTRAL RESPONSIVITY BASED ON                                                                                                    | Hassen, A., Abdelmageed,                                                                                                    | ARPN Journal of                                                                                                    | 2020                                                                                                    |
|                                                                                                    |                                                                                                    | SILICON TRAP DETECTORS                                                                                                    |                                                                                                    | A., Sayed, M.R.A.E.                                                                                                    | Engineering and<br>Applied Sciences<br>15(21) pp. 2424-2430                                                                                                    |                                                                                                    |
|                                                                                                    |                                                                                                    |                                                                                                    |                                                                                                    |                                                                                                    | and all the second second                                                                                                    |                                                                                                    |
|                                                                                                    |                                                                                                    | Structural, electrical and magnetic pr                                                                                                    | operties of $Sr_{1-x}Bl_xTIO_{3-3}$ ceramics                                                                                                    | Hassen, A., El-Sayed, S.                                                                                                    | Philosophical Magazine<br>Letters<br>100(1) pp. 1-9                                                                                                    | 2020                                                                                                    |
|                                                                                                    |                                                                                                    |                                                                                                    |                                                                                                    |                                                                                                    | and the second                                                                                                    |                                                                                                    |
|                                                                                                    |                                                                                                    | Change the ferroelectric properties of<br>doping                                                                                                    | f Al_{0.01}Ba_{0.99}TIO_3 ceramics by Al_{0.01}Sr_{0.39}TIO_3                                                                                                    | Hassen, A., Ali, A.I., El-<br>Sayed, S.                                                                                      | Results in Physics<br>14                                                                                                    | 2019                                                                                                    |
|                                                                                                    |                                                                                                    | V. Permane from exofile                                                                                                    |                                                                                                    |                                                                                                    |                                                                                                    |                                                                                                    |
|                                                                                                    |                                                                                                    | X Renove none prome                                                                                                    |                                                                                                    |                                                                                                    |                                                                                                    |                                                                                                    |
| 1                                                                                                    |                                                                                                    | Revealing the role of the 1T phase or<br>nanosheets                                                                                                    | the adsorption of organic dyes on $\ensuremath{MoS_2}$                                                                                                    | Hassen, A., Omar, A.M.,<br>Metwalli, O.I., Maarouf,                                                                          | RSC Advances<br>9(49), pp. 28345-28356                                                                                                    | 2019                                                                                                    |
| فالمرابع والأحاد                                                                                                    |                                                                                                    | Revealing the role of the 1T phase or<br>nanosheets<br>X Remove from profile                                                                                                    | the adsorption of organic dyes on $\mbox{MoS}_2$                                                                                                    | Hassen, A., Omar, A.M.,<br>Metwalli, O.I.,Maarouf,<br>A.A., Khalil, A.S.G.                                                   | RSC Advances<br>9(49), pp. 28345-28356                                                                                                    | 2019                                                                                                    |
| فة أي من الأبحاث غير<br>ما هن نشار مريم المحمد                                                                                                    | في حالة الرغبة في إضاف                                                                                                    | A native many power     Revealing the role of the 11 plase or nanosheets     X Remove from profile     Realization of spectral traditance req     Resource from profile                                                                                                    | the adsorption of organic dyes on MoS <sub>2</sub>                                                                                                    | Hassen, A., Omar, A.M.,<br>Metwalli, O.I.,Maarouf,<br>A.A., Khalil, A.S.G.<br>Hassen, A., Ghazeer, M.,<br>Abdelmageed, A.    | RSC Advances<br>9(49), pp. 28345-28356<br>Optik<br>168, pp. 390-395                                                                                                    | 2019<br>2018                                                                                                    |
| فة أي من الأبحاث غير<br>عاث نختار Search for                                                                                                    | في حالة الرغبة في إضاف<br>ذكورة ضمن قائمة الأبح                                                                                                    | A mixture may prove      Revealing the role of the 17 phase or     manufactures      X. Remove from profile      Builization of spectral braditions req      Comment from profile      ( rom, role are set or role are set or role are se                                                                                                    | the adsorption of organic dyes on MoS <sub>2</sub>                                                                                                    | Hassen, A., Omar, A.M.,<br>Metwalli, O.J., - Maarouf,<br>A.A., Khalil, A.S.G.<br>Hassen, A., Ghazeer, M.,<br>Abdelmageed, A. | RSC Advances<br>9(49), pp. 28345-28356<br>Optik<br>168, pp. 390-395<br>Display 10 result                                                                                                    | 2019<br>2018                                                                                                    |
| فة أي من الأبحاث غير<br>عاث نختار Search for<br>الموجودة فم                                                                                                    | في حالة الرغبة في إضاف<br>ذكورة ضهن قائمة الأبح<br>documents on Scop                                                                                                    | A ministrum may prove      Revealing the rel of the 17 phase or manufacture      X. Remove from profile      Halization of spectral invaluence may      Convert from profile      Convert from profile      Convert from prof                                                                                                    | the adcorption of arganic dyes on MoS <sub>2</sub><br>somethy at NIS-Egypt<br>text :>                                                                                 | Hassen, A., Omar, A.M.,<br>Metwall, O.J., "Maarouf,<br>A.A., Khall, A.S.G.<br>Hassen, A., Ghazeer, M.,<br>Abdelmageed, A.    | RSC Advances<br>9(49), pp. 28345-28356<br>Optik<br>168, pp. 390-395<br>Display <u>10 result</u>                                                                                                    | 2019                                                                                                    |
| فة أي من الأبحاث غير<br>عاث نختار Search for<br>missing الهوجودة فإ<br>فائهة                                                                                                    | في حالة الرغبة في إضاف<br>ذكورة ضهن قائمة الأبح<br>documents on Scop<br>آخر الق                                                                                                    | A ministrain many paper      Revealing the role of the 17 phase or     manufacture      X Remove from public      Realization of spectral invaluence may      C Former from public      C Former from public      A search decomments ministry      A search decomments ministry                                                                                                    | the advoption of arganic dyes on MoS <sub>2</sub><br>monstring at NIS-Egypt<br>text ><br>Cearch for missing documents on Scoper                                       | Hassen, A., Omar, A.M.,<br>Menelli, O.L., "Marcud,<br>A.A., Khail, A.S.G.<br>Hassen, A., Ghazee, M.,<br>Abdelmagerd, A.      | RSC Advances<br>9(69), pp. 28345-28356<br>Optik<br>168, pp. 390-395<br>Display <u>10 result</u>                                                                                                    | 2019                                                                                                    |
| فة أي من الأبحاث غير<br>عاث نختار Search for<br>missing الموجودة في<br>نائهة                                                                                                    | في حالة الرغبة في إضاف<br>ذكورة ضهن قائمة الأبح<br>documents on Scop<br>آخر الق                                                                                                    | A Rescaling the role of the 17 phase or<br>Receiling the role of the 17 phase or<br>Receiling the role of the 17 phase or<br>Received the 18 phase of the 18 phase of<br>Received the 18 phase of the 18 phase of the 18 phase of<br>Received the 18 phase of the 18 phase of the 18 phas                                                                                                    | the adcorption of arganic dyes on MoS <sub>2</sub><br>nonshifty at NES Egypt<br>iest ><br>Search for missing documents on Scoper                                      | Hessen, A., Oraz, A.M.,<br>Merselli, O.L., "Marcud,<br>A.A., Bhall, A.S.G.<br>Heasen, A., Ghazeer, M.,<br>Abdelmugeed, A.    | RSC MAranes<br>19(97), pp. 28345-28356<br>Optik<br>168, pp. 390-395<br>Display 10 result                                                                                                    | 2019<br>2018                                                                                                    |
| فة أي من الأبحاث غير<br>عاث نختار Search for<br>الموجودة فر<br>أنائمة                                                                                                    | في حالة الرغبة في إضاف<br>ذكورة ضهن قائمة الأبح<br>documents on Scop<br>آخر الق                                                                                                    | A Rescaling the role of the 17 phase or<br>Receiling the role of the 17 phase or<br>Receiling the role of the 17 phase or<br>Receiling the role of the 17 phase of<br>Receiling the role of the 17 phase of the 17 phase of the 17 phase of<br>Receiling the role of the 17 phase of the 17 phase of the                                                                                                    | the advoption of argunic dyes on MoS <sub>2</sub><br>monshifty at NIS-Egypt<br>left                                                                                   | Hessen, A., Oraz, A.M.,<br>Merselli, O.L., Mazerof,<br>A.A., Huill, A.S.G.<br>Hessen, A., Ghazeer, M.,<br>Abdelmugred, A.    | 855: Айлахев<br>9(49), pp. 28345-28356<br>Ортік<br>168, pp. 390-395<br>Display <u>10 result</u>                                                                                                    | 2019<br>2018                                                                                                    |
| فة أي من الأبحاث غير<br>عاث نختار Search for<br>missing الهوجودة في<br>فائهة                                                                                                    | في حالة الرغبة في إضاف<br>ذكورة ضمن قائمة الأبح<br>documents on Scop<br>آخر الق                                                                                                    | A Record root proces Received root for a 11 phase or Received root for pacific Received root for pacific Received root fo                                                                                                    | the advorption of argunic dyes on MoS <sub>2</sub><br>nonshifty at NIS-Egypt<br>text                                                                                  | Hassen, A., Ottat, A.M.,<br>Merselli, O.L., Maurouf,<br>A.A., Nituli, A.S.G.<br>Hessen, A., Ghazeer, M.,<br>Abdelmugeed, A.  | RSC Advances<br>9(97), pp. 243-65-24356<br>Oprik<br>168, pp. 390-395<br>Display 10 result                                                                                                    | 2019                                                                                                    |
| فة أي من الأبحاث غير<br>عاث نختار Search for الموجودة في<br>الموجودة في<br>فائمة                                                                                                    | في حالة الرغبة في إضاف<br>ذكورة ضمن قائمة الأبح<br>documents on Scop<br>آخر الق                                                                                                    | <ul> <li>A mixture true proces</li> <li>Revealing the role of the 17 phase or<br/>Revealing the role of the 17 phase or<br/>Revealing the 17 phase or Revealing the 17 phase or Revealing</li></ul>                                                 | the adsorption of organic dyes on MoSy<br>constring at NIS-Egypt<br>lete:                                                                                             | Hassen, A., Omur, A.M.,<br>Menulli, O.L., "Marouć,<br>A.A., Khalli, A.S.G.<br>Hassen, A., Ghaner, M.,<br>Abdelmageed, A.     | ESC. Advances<br>9(49), pp. 233-65-2433-6<br>Optik<br>164, pp. 390-395<br>Display 10 result                                                                                                    | 2019                                                                                                    |
| فة أي من الأبحاث غير<br>عاث نختار Search for الموجودة في<br>المة<br>المة                                                                                                    | في حالة الرغبة في إضاف<br>ذكورة ضمن قائمة الأبح<br>documents on Scop<br>آخر الق                                                                                                    | A Relativit way documents mining                                                                                                    | the adcorption of arganic dyes on MoS <sub>2</sub><br>nonshifty at NIS-Egypt<br>text >                                                                                | Hossen, A., Onuz, A.M.,<br>Menelli, O.L., "Marcuć,<br>A.A., Khali, A.G.<br>Hossen, A., Ghazee, M.,<br>Abdelmugerd, A.        | 85C.Afkances<br>9(97), pp. 233-65-23356<br>Oprik<br>168, pp. 350-385<br>Display 10 results                                                                                                    | 2019                                                                                                    |
| نة أي من الأبحاث غير<br>عاث نختار Search for<br>الموجودة فر<br>أنائمة                                                                                                    | في حالة الرغبة في إضاف<br>ذكورة ضمن قائمة الأبح<br>documents on Scop<br>آخر الق                                                                                                    | A Relative transport Receiling the role of the 17 phase or Receiling the role of the 17 phase or Receiling the role of the 17 phase or Receiling the role of the 17 phase of Receiling the role of the 17 phase of Receiling the role of Receiling the role of the 17 phase of Receiling the role of Receiling the role of Receilin                                                                                                    | the adsorption of argunic dyes on MoS <sub>2</sub><br>nonshifty at NIS-Egypt<br>iest                                                                                  | Hessen, A., Onuz, A.M.,<br>Menalli, O.L., J.Marouf,<br>A.A., Bhall, A.S.G.<br>Reasen, A., Gharee, M.,<br>Abdelmagned, A      | ESC Advances<br>Ref(R), pp. 203-67-20356<br>Operk<br>164, pp. 390-395<br>Desplay 10 meaks<br>Complay 10 meaks<br>Complay 10 meaks<br>C                                       |                                                                                                    |
| ية أي من الأبحاث غير<br>عاث نختار Search for<br>الموجودة في<br>نائمة<br>معالية<br>لله في الموجودة معالية<br>لله في الموجودة معالية<br>لله معالية<br>معالية المعالية معالية معالية معالية معالية معالية معالية معالية معالية معالية معالية معالية معالية<br>معالية معالية معالية معالية معالية معالية معالية معالية معالية معالية معالية معالية معالية معالية معالية معالية                                                                                                     | في حالة الرغبة في إضاف<br>ذكورة ضهن قائمة الأبح<br>documents on Scop<br>آخر الق<br>rpothe Rev                                                                                                    | A Relation transport      Revealing the role of the 17 phase of      Revealing the role of the 17 phase of      Revealing the role of      Revealing                                                                                                    | the adsorption of argunic dyes on MoSy<br>monshifty at NIS-Egypt<br>text                                                                                              | Hessen, A., Onux, A.M.,<br>Memalik, O.L., J.Maurouf,<br>A.A., Huail, A.S.G.<br>Hessen, A., Chazner, M.,<br>Abdelmagned, A.   | ESC Advances<br>Y(W), pp. 233-5-23356<br>Opek<br>164, pp. 390-395<br>Deplay 10 results<br>Lists SciVal x                                                                                                    | 9405.<br>1014<br>1014 |
| ية أي من الأبحاث غير<br>عاث نختار Search for<br>الموجودة في<br>تائمة<br>للهه<br>للهه لله لله عنه الموجودة لله                                                                                                    | في حالة الرغبة في إضاف<br>ذكورة ضمن قائمة الأبح<br>documents on Scop<br>آخر الق<br>or profile Rev<br>Hi                                                                                                    | A without may prove<br>Recalling the rise of the 17 phase or<br>Recalling the rise of the 17 phase or<br>Recalling the rise of the 17 phase of<br>Recalling the rise of the 17 phase of the 17 phase of the 17 phase of<br>Recalling the rise of the 17 phase of the 17 phase of th                                                                                                    | the adsorption of argunic dyes on MoSy<br>nonshifty at NIS-Egypt<br>text )<br>Learth for missing documents on Scoper                                                  | Hessen, A., Onux, A.M.,<br>Mensill, O.L., Mauruef,<br>A.A., Huill, A.S.G.<br>Hessen, A., Ghazeer, M.,<br>Abdelrageed, A.     | ESC Advances<br>V(W), pp. 203-65-20356<br>Optik<br>164, pp. 390-395<br>Display 10 result                                                                                                    | 9400.<br>8100.<br>9100.<br>910.<br>91                                                                                                    |
| ية أي من الأبحاث غير<br>عاث نختار Search for الموجودة في<br>تائمة<br>لائمة<br>لائمة € Back to anthe                                                                                                    | في حالة الرغبة في إضاف<br>ذكورة ضمن قائمة الأبح<br>documents on Scop<br>آخر الق<br>f حر الق<br>H:                                                                                                    | Image: Second second second                                                                                                    | the adsorption of argunic dyes on MoSy<br>nonshrifty at NES Egypt<br>test )<br>Ceach for missing documents on Scoper                                                  | Hessen, A., Ottaz, A.M.,<br>Mensill, O.L., Adaurud,<br>A.A., Niuell, A.S.G.<br>Ressen, A., Ghazeer, M.,<br>Abdelmagned, A.   | ESC Advances<br>9(9), pp. 203-65-20356<br>Optik<br>164, pp. 390-395<br>Display 10 metal<br>Lists SciVal ,n<br>at the Author Feedback V                                                                                                    | 2019<br>2018<br>2018<br>2018<br>2019<br>2019<br>2019<br>2019<br>2019<br>2019<br>2019<br>2019                                                                                                    |
| ية أي من الأبحاث غير<br>عاث نختار Search for الموجودة في<br>نائمة<br>لامية<br>لامي<br>لامية<br>لامية<br>لامية<br>لامية<br>لامية<br>لامية<br>لامية<br>لامية<br>لامية<br>لامية<br>لامية<br>لامية<br>لامية<br>لامية<br>لامية<br>لامي<br>لامي<br>لممالمي<br>لممات<br>لممي<br>لممات<br>لممات لممالمام<br>لممالمام<br>لممالمامي<br>لممالمامي<br>لممالمامي<br>لمامي<br>لممالمام<br>لممالممام<br>لممالمامام<br>لممالمام<br>لممالماما<br>لممالمامام<br>لممالمام<br>لممالمما | في حالة الرغبة في إضاف<br>ذكورة ضمن قائمة الأبح<br>documents on Scop<br>آخر الق<br>or protile Rev<br>H:<br>                                                                                                    | A Related tony point<br>Recalling the role of the 17 phase or<br>Recalling the role of the 17 phase or<br>Recalling the role of the 17 phase                                                                                                    | the adsorption of arganic dyes on MoSy<br>nonshifty at NE: Egypt<br>text ><br>Carch for missing documents on Yopur<br>Search لصغمان من                                | Hossen, A., Onuz, A.M.,<br>Menelli, O.L., "Marouć,<br>A.A., Hubil, A.S.G.<br>Hossen, A., Charee, M.,<br>Abdelmagerd, A.      | ESC Advances<br>SP(P), pp. 2345-23556<br>Optik<br>Iole, pp. 390-395<br>Doplay 10 result<br>Lists ScIVal A<br>ut the Author Feedback V                                                                                                    | 2019<br>2018<br>* ~<br>*                                                                                                    |
| نة أي من الأبحاث غير<br>عاث نختار Search for<br>نائية<br>نائية<br>لا هوجودة في<br>لا هوجودة في<br>لا هوجودة في<br>الموجودة في<br>الموجودة في                                                                                                    | في حالة الرغبة في إضاف<br>ذكورة ضمن قائمة الأبح<br>documents on Scop<br>آخر الق<br>or profile Rev<br>Hi<br>Aut<br>missing document                                                                                                    | A Relative two points<br>Recalling the right of the IT phase of<br>Recalling the right of the IT phase of<br>Recalling the right of the right of                                                                                                    | the adsorption of arganic dyes on MoSy<br>monthly at NIS Egypt<br>tert )<br>Cearch for missing documents on Scoper<br>Search لصغب مث                                  | Hessen, A., Onux, A.M.,<br>Menselli, O.L., JAgarouf,<br>A.A., Hhall, A.S.G.<br>Reasen, A., Charner, M.,<br>Abdelragned, A.   | ESC Advances<br>V(M), pp. 233-5-23356<br>Opek<br>164, pp. 390-395<br>Deploy 10 medile<br>Lists SciVal ,#<br>at the Author Feedback V                                                                                                    | 2019<br>2018<br>• • •<br>• •<br>• •<br>• •<br>•                                                                                                    |
| بة أي من الأبحاث غير<br>عاث نختار Search for<br>الموجودة في<br>النّية<br>(← tick to author<br>(مداله لا لا لا لا لا لا لا لا لا لا لا لا لا                                                                                                    | في حالة الرغبة في إضاف<br>ذكورة ضمن قائمة الأبح<br>documents on Scop<br>آخر الق<br>م الأبع<br>الأبع<br>الأرا<br>الأبع<br>الأبع<br>الأبع<br>الأبع<br>الأبع<br>الأبع<br>الأبع<br>الأبع<br>الأبع<br>الأبع<br>الأبع<br>الألي<br>الأبع<br>الأبع<br>الأبع<br>الأبع<br>الأبع<br>الأبع<br>الأبع<br>الأبع<br>الأبع<br>الأبع<br>الأبع<br>الأبع<br>الأبع<br>الأبع<br>الأبع<br>الأبع<br>الألم<br>الأبع<br>الأبع<br>الأبع<br>الأبع<br>الأبع<br>الأبع<br>الأبع<br>الأبع<br>الأبع<br>الأبع<br>الأبع<br>الأبع<br>الأبع<br>الأبع<br>الأبع<br>الأبع<br>الأبع<br>الأبع<br>الأبع<br>الم<br>الم<br>الم<br>الم<br>الم<br>الم<br>الم<br>الم<br>الم<br>الم | A Relative two points Recalling the rise of the IT phase of Recalling the rise of the IT phase of Recalling the rise of the Recalling the rise of Recalling the rise of the Recalling the rise of Recalling the rise of the Recalling the rise of Recalling the rise of the Recalling the rise of the rise of the Recalling the rise of the rise                                                                                                    | the adsorption of argunic dyes on MoSy<br>monshifty at NES Egypt<br>test )<br>Search for missing documents on Scoper<br>Search لصفحان مث                              | Hessen, A., Onux, A.M.,<br>Menalli, O.L., Mauruef,<br>A.A., Bhall, A.S.G.<br>Reasen, A., Charner, M.,<br>Abdelmugned, A.     | ESC Advances<br>۱۹۹۳, pp. 233-5-23356<br>Operk<br>Jole, pp. 390-395<br>Desplay 10 result<br>Lists SciVal ∧<br>ut the Author Feedback V                                                                                                    | VIEND                                                                                                    |
| بة أي من الأبحاث غير<br>عاث نختار Search for<br>الهوجودة في<br>تائهة                                                                                                    | في حالة الرغبة في إضاف<br>ذكورة ضهن قائمة الأبح<br>documents on Scop<br>آخر الق<br>rpotle Rev<br>H:<br>مut<br>missing document<br>ut some documents might not be in Scop                                                                                                    | A Rescaling the relation of the IT phase of<br>Rescaling the relation of the IT phase of<br>Rescaling the relation of the IT phase of<br>Rescalations<br>A Rescale from public<br>Rescalations<br>C Rescalations<br>A Rescalation of spectral involutions relation<br>C Rescalations<br>A Rescalation of spectral involutions relations<br>(a Rescalation of spectral involutions)<br>(b Rescalations)<br>(c Rescalations)<br>(c Rescalations)<br>( | the adsorption of argunic dyes on Mody<br>newshirty at NE-Egypt<br>test )<br>test )<br>Search for missing documents on Scoper<br>Search bit documents on Scoper<br>n. | Hessen, A., Onux, A.M.,<br>Mernelli, O.L., Mauruef,<br>A.A., Huell, A.G.<br>Hessen, A., Chazeer, M.,<br>Abdelruggerd, A.     | SC Advaces برای این که محمد که دی این که محمد که دی این که محمد که در این که در این ک<br>در می می در این که در می در می در                                                                                                    | euco<br>Minore de la composition<br>Neurona de la composition<br>Neurona de la                                                                                                    |
| بة أي من الأبحاث غير<br>عات نختار Search for<br>الهوجودة في<br>تائهة<br>للاهة<br>عاليه<br>للاهة Back to author<br>المعلم details<br>Search for a<br>Please be aware th<br>Search for a<br>Please be aware th<br>Search writin<br>All Fields                                                                                                    | في حالة الرغبة في إضاف<br>ذكورة ضهن قائمة الأبح<br>documents on Scop<br>آخر الق<br>or protile Rev<br>H:<br>                                                                                                    | A Relative transmission  Recalling the rise of the 17 phase of Recalling the rise of the 17 phase of Recall                                                                                                    | the adsorption of arganic dyes on Mody<br>newshifty at NES Egypt<br>test )<br>Coach for mesting documents on Scoper<br>Search لم نصغط مرابع                           | Hessen, A., Onaz, A.M.,<br>Mensill, O.L., Maurud,<br>A.A., Huill, A.S.G.<br>Hessen, A., Gharer, M.,<br>Abdelrageed, A.       | ESC Advances<br>V(V), pp. 233-5-23356<br>Oprik<br>168, pp. 390-395<br>Display 10 minute<br>Lists SciVal ,n<br>ir the Author Feedback V                                                                                                    | 9000                                                                                                    |
| بة أي من الأبحاث غير<br>عات نختار Search for<br>تائية<br>تائية<br>( Back to author<br>( Author details<br>Search for a<br>Please be aware th<br>Starth within<br>All Fields                                                                                                    | في حالة الرغبة في إضاف<br>ذكورة ضمن قائمة الأبح<br>documents on Scop<br>آخر الق<br>or profile Reu<br>H:<br>                                                                                                    | A Relative two points Recalling the rise of the 17 phase of Recalling the rise of the 17 phase of Recalling                                                                                                    | the adsorption of argunic dyes on Mody<br>nonshifty at NES Egypt<br>test )<br>Casesh for missing documents on Scoper<br>Search between of Scoper<br>n.                | Hessen, A., Onaz, A.M.,<br>Mensill, O.L., Maurud,<br>A.A., Muill, A.S.G.<br>Ressen, A., Gharee, M.,<br>Abdelrageed, A.       | ESC Advances<br>V(V), pp. 203-62-20356<br>Oprik<br>Lids, pp. 390-395<br>Daplay 10 meak<br>Lists SciVal ,A<br>at the Author Feedback V<br>Core of the SciVal A                                                                                                    | 2019<br>2018<br>3 ~ ~                                                                                                    |
| ية أي من الأبحاث غير<br>عات نختار Search for<br>نائمة<br>نائمة<br>(خ Eact to author<br>Author details<br>Search for a<br>Please be aware th<br>Startwithin<br>All Fields                                                                                                    | في حالة الرغبة في إضاف<br>ذكورة ضمن قائمة الأبح<br>documents on Scop<br>آخر الق<br>or profile Rev<br>Hi<br>missing document<br>ut some documents might not be in Scop                                                                                                    | A Retain the report<br>Recalling the role of the 17 phase of<br>Recalling the role of the 17 phase of the 17 phase of<br>Recalling the role of the 17 phase of the 17 phase of<br>Recalling the role of the 17 phase of the 17 phase of the 17 phase of the 17 phase of the 17 phase of the 17 phase of the 17 phase of the 17 phase of the 17 phase of the 17 phase of the 17 phase of                                                                                                    | the adsorption of arganic dyes on MoSy<br>monthing at NES Egypt<br>(cor )<br>Carch for ministing documents on Scoper<br>Search لم فنضغ م                              | Hessen, A., Ottat, A.M.,<br>Mensell, O.L., Mauruef,<br>A.A., Muell, A.G.<br>Ressen, A., Ghazee, M.,<br>Abdetrageed, A.       | ESC Advances<br>SP(9), pp. 2345-23556<br>Optik<br>Ida, pp. 390-395<br>Daplay 10 result<br>Lists SciVal ,x<br>at the Author Feedback V<br>Copies                                                                                                    | 2019<br>2018<br>* ~ ~ ~ ~ ~ ~ ~ ~ ~ ~ ~ ~ ~ ~ ~ ~ ~ ~ ~                                                                                                    |
| ية أي من الأبحاث غير<br>Search for الموجودة في<br>نائمة<br>(م الموجودة في<br>الموجودة في<br>الموجودة في                                                                                                    | في حالة الرغبة في إضاف<br>ذكورة ضهن قائمة الأبح<br>documents on Scop<br>آخر الق<br>or profile Rev<br>missing document<br>ut some documents might not be in Scop                                                                                                    | A Retain the related that I phase or  Revealing the related that I phase or  Revealing the revealing the revealing the related that I phase or  Revealing the revealing the re                                                                                                    | the adsorption of arganic dyes on MoSy<br>monitory at NE: Egypt<br>(ee: )<br>Search for missing documents on Yopur<br>Search between on Yopur                         | Hessen, A., Onuz, A.M.,<br>Menalli, O.L., Jauruof,<br>A.A., Hull, A.G.<br>Ressen, A., Charer, M.,<br>Abdelmogred, A.         | ESC Advances<br>New York 2345-23556<br>Opek<br>164. pp 390-395<br>Deplay 10 result<br>Lists SciVal A<br>ut the Author Feedback V<br>Coper                                                                                                    | 2019<br>2018<br>* ~<br>*<br>Vread O<br>*                                                                                                    |
| بة أي من الأبحاث غير<br>Search for الموجودة في<br>نائهة<br>لائهة<br>در Back to author<br>المله details<br>در Author details<br>Search for a<br>Please be aware th<br>Search writin<br>Search writin                                                                                                    | في حالة الرغبة في إضاف<br>ذكورة ضهن قائمة الأبح<br>documents on Scop<br>آخر الق<br>or profile Rev<br>missing document<br>ut some documents might not be in Scop                                                                                                    | A Retain the proces      Revealing the role of the IT phase of      Revealing the role of the IT phase of      Revealing the role of the IT phase of      Revealing the role of the IT phase of      Revealing the role of the IT phase of      Revealing the role of the IT phase of      Revealing the role of the IT phase of      Revealing the role of the IT phase of      Revealing the role of the IT phase of      Revealing the role of      Revealing the role of      Revealing                                                                                                    | the adsorption of arganic dyes on MoSy<br>monitory at MS: Egypt<br>tee: )<br>Search for missing documents on Scoper<br>n.<br>                                         | Hessen, A., Omar, A.M.,<br>Memaili, O.L., Marand,<br>A.A., Bhail, A.G.<br>Reasen, A., Charee, M.,<br>Abdeingred, A.          | ESC Advances<br>۱۹۹۳, pp. 203-62-20356<br>Operik<br>Jole, pp. 390-395<br>Desplay: 10 medit<br>Units:<br>City of the Author Feedback V<br>City of the Author Feedback V<br>City of the Author Feedback V<br>City of the Author Feedback V<br>City of the Author Feedback V<br>City of the Author Feedback V<br>City of the Author Feedback V<br>City of the Author Feedback V<br>City of the Author Feedback V<br>City of the Author Feedback V                                                                                                    | 2019<br>2018<br>Viterard O<br>X<br>Search<br>2021                                                                                                    |
| ية أي من الأبحاث غير<br>Search for الموجودة في<br>تائمة<br>لامين في الموجودة في<br>الموجودة في<br>الموجودة<br>الموجودة<br>الموجوة<br>الموجوة<br>الموجوة<br>الموجودة<br>الموجودة<br>الموجوة<br>الموجوة<br>الموجوة<br>الموجوة<br>الموجوة<br>الموجوة<br>الموجوة<br>الموجوة<br>الموجوة<br>الموجوة<br>الموجوة<br>الموجوة<br>الموموة<br>الموجوة<br>الموموة                                                         | في حالة الرغبة في إضاف<br>ذكورة ضمن قائمة الأبح<br>documents on Scop<br>آخر الق<br>or profile Rev<br>H:<br>مر<br>سنssing document<br>ut some documents might not be in Scop                                                                                                    | A Recent from profile  Recentling the role of the IT phase of Recentling the role of the IT phase of Recentling the role of the IT phase of Recentling the role of the IT phase of Recentling the role of the IT phase of Recent and the role of the IT phase of Recent and the role of Recent and the role of the IT phase of Recent and the role of the IT phase of Recent and                                                                                                    | the adsorption of argunic dyes on MoSy<br>monstring at NIS-Egypt<br>test )<br>Search for missing documents on Scoper<br>m.<br>                                        | Hessen, A., Omar, A.M.,<br>Memali, O.L., Marand,<br>A.A., Bhail, A.G.<br>Reasen, A., Charter, M.,<br>Abdelmagned, A.         | SEC. Advances<br>New York paralleline and an anti-<br>Sec. Advances<br>Joan paralleline and an anti-<br>Despiry 10 media<br>Despiry 10 media<br>Despiry 10 media<br>Despiry 10 media<br>Sec. Advances<br>Sec. Advances<br>Sec | 2019<br>2018<br>Visad O<br>X<br>Scarci                                                                                                    |
| ية أي من الأبحاث غير<br>Search for الموجودة في<br>تائية<br>الموجودة في<br>الموجودة في<br>الموجودة<br>الموجودة<br>الموجوة<br>الموجوة<br>الموجوة<br>الموجوة<br>الموجودة<br>الموجوة<br>الموجوة<br>الموجوة<br>الموجوة<br>الموجوة<br>الموجوة<br>الموجوة<br>الموجوة<br>الموجوة<br>الموجوة<br>الموجوة<br>الموجوة<br>الموجوة<br>الموجوة<br>الموجوة<br>الموجوة<br>الموجوة<br>الموجوة<br>الموجوة<br>الموجوة<br>الموجوة<br>الموجوة<br>الموجوة<br>الموجوة<br>الموجوة<br>الموموة<br>الموجوة<br>الموجوة<br>الموجوة<br>الموموموعوة<br>المومو                                                     | في حالة الرغبة في إضاف<br>فذكورة ضمن قائمة الأبح<br>documents on Scop<br>آخر الق<br>or positie Rev<br>missing document<br>ut some documents might not be in Scop                                                                                                    | A Recent from profile  Recentling the role of the 17 phase of  Recentling the role of the 17 phase of  Recentling the role of the 17 phase of  Recentling the role of the 17 phase of  Recentling the role of the 17 phase of  Recentling the role of the 17 phase of  Recentling the role of the 17 phase of  Recentling the role of the 17 phase of  Recentling the role of the 17 phase of  Recentling the role of the 17 phase of  Recentling the role of the 17 phase of  Recentling the role of the 17 phase of  Recentling the role of  Recentling the role of  Recent                                                                                                    | the adsorption of argunic dyes on Mody<br>mentionity at NE-Egypt<br>test )<br>Search for missing documents on Scoper<br>n.<br>                                        | Hessen, A., Omar, A.M.,<br>Memaili, O.L., JAgaroof,<br>A.A., Bhail, A.S.G.<br>Reasen, A., Ghazer, M.,<br>Abdelmagned, A.     | ESC Advaces<br>S(67), pp. 233-52-233-56<br>Oqeik<br>104, pp. 390-395<br>Desplay 10 media<br>Lists SciVal ,n<br>rt the Author Feedback V<br>Coefficient<br>Nanotechnology<br>32(33)                                                                                                    | 2019<br>2018<br>Vizard O<br>X<br>Search<br>2021                                                                                                    |
| ية أي من الأبحاث غير<br>Search for الموجودة في<br>تائية<br>لائية<br>ل<br>لائية<br>لائية<br>لائية<br>لائية<br>لائية<br>لائية<br>لائية<br>لائية<br>لائية<br>لائية<br>لائية<br>لائية<br>لائية<br>لائية<br>لائية<br>لائية<br>لائية<br>لائية<br>لائية<br>لائية<br>لائي<br>لائي<br>لائي<br>لائية<br>لائي<br>لائي<br>لائي<br>لائي<br>لائي<br>لائي<br>لائي<br>لائي<br>لائ<br>لائي<br>لائى<br>لائ<br>لائى<br>لائى<br>لائى<br>لائى<br>لائى<br>لائى                                                                                                    | في حالة الرغبة في إضاف<br>فذكورة ضمن قائمة الأبح<br>documents on Scop<br>آخر الق<br>or positie Rev<br>missing document<br>ut some documents might not be in Scop                                                                                                    | A Recent from profee      Becaling the rel of the T phase or      Becaling the rel of the T phase or      Becaling the re                                                                                                    | the adsorption of argunic dyes on MoSy<br>mentity at NIS-Egypt<br>test )<br>Search for missing documents on Scoper<br>n.<br>                                          | Hessen, A., Omar, A.M.,<br>Memalli, O.L., JAgaroof,<br>A.A., Bhall, A.S.G.<br>Ressen, A., Gharer, M.,<br>Abdelmagned, A.     | ESC Advances<br>NGR, pp. 203-62-20356<br>Ooplik<br>Iota, pp. 390-395<br>Desplay 10 media<br>Couplay 10 media<br>Couplay 10 media<br>Co                                       | 2019<br>2018<br>Vizard O<br>X<br>Search<br>2021                                                                                                    |

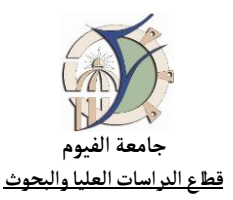

|                                                                                                    |                                                                                                    | Corr.                                                                                                    | ch Sources Lists SciVal -                                                                                                    |   |
|----------------------------------------------------------------------------------------------------|----------------------------------------------------------------------------------------------------|----------------------------------------------------------------------------------------------------|----------------------------------------------------------------------------------------------------|---|
|                                                                                                    | مطلوب ثم نختار Add to profile +                                                                                                    | J1                                                                                                    | TO SOURCES LISTS SUVALA                                                                                                    |   |
| Search for a missing docume                                                                                                    |                                                                                                    |                                                                                                    |                                                                                                    |   |
| Results for "Dielectric Properties of New Fu                                                                                                    | jugated 2H- and Metal Pyrazinoporphyrazine Network Polymers" with                                                                                          | in "All Fields". Select the document that                                                                                                    | belong to "Hassen, Arafa".                                                                                                    |   |
| If you do not see the document you are                                                                                                    | ing for, please refine your search terms.                                                                                                    |                                                                                                    | Sort by Year (newest)                                                                                                    |   |
| Document title                                                                                                    |                                                                                                    | Authors                                                                                                    | Source                                                                                                    | Y |
| Dielectric properties of fully conjugate                                                                                                    | d 2H- and metal- pyrazinoporphyrazine network polymers                                                                                                    | Hassen, A., Abdel-Razik, H.H.,                                                                                                    | Journal of Applied Polymer Science                                                                                                    | 2 |
|                                                                                                    |                                                                                                    |                                                                                                    |                                                                                                    |   |
| + Add to profile                                                                                                    |                                                                                                    | El-Sayed, S.                                                                                                    | 121(6), pp. 3579-3589                                                                                                    |   |
| + Add to profile<br>Synthesis, characterization and spectroscop                                                                                                    | ic investigation of pyrazinoporphyrazine network polymer-supported                                                                                         | El-Sayed, S.<br>Abdel-Razik, H.H., Asghar, B.H.,                                                                                                    | 121(6), pp. 3579-3589<br>Chinese Journal of Polymer Science                                                                                                    | - |
| + Add to profile<br>Synthesis, characterization and spectroscop<br>metal (II)-based catalysts                                                                                                    | ic investigation of pyrazinoporphyrazine network polymer-supported                                                                                         | El-Sayed, S.<br>Abdel-Razik, H.H., Asghar, B.H.,<br>Kenawy, E.                                                                                          | 121(6), pp. 3579-3589<br>Chinese Journal of Polymer Science<br>(English Edition)<br>31(2), pp. 242-250                                                                                                    | 2 |
| + Add to profile<br>Synthesis, characterization and spectroscop<br>metal (II)-based catalysts<br>+ Add to profile                                                                                                    | He Investigation of pyrazinoporphyrazine network polymer-supported                                                                                         | El-Sayed, S.<br>Abdel-Razik, H.H., Asghar, B.H.,<br>Kenawy, E.                                                                                          | 121(6), pp. 3579-3589<br>Chinese Journal of Polymer Science<br>(English Edition)<br>31(2), pp. 242-250                                                                                                    | 2 |
| Add to profile  Synthesis, characterization and spectroscop metal (II)-based catalysts      Add to profile  New torta (L4-Dithin)porphyrazines and the memory he serve shows them                                                                | ic investigation of pyrazinoporphyrazine network polymer-supported                                                                                         | El-Sayed, S.<br>Abdel-Razik, H.H., Asghar, B.H.,<br>Kenawy, E.<br>Abdel-Razik, H.H., Almahy,                                                            | 121(6), pp. 3579-3589<br>Chinese Journal of Polymer Science<br>(English Edition)<br>31(2), pp. 242-250<br>Periodico Tche Quimica                                                                                    | 2 |
| + Add to profile Synthesis, characterization and spectroscop metal (0)-based catalysts + Add to profile New tetra (A-Dithin/poptyrzzines and the approach to green chemistry to ddan profile                                                     | ile investigation of pyrazinoporphyrazine network polymer-supported<br>sir application as photocatalysts for purifying environmental waters: An            | El-Sayed, S.<br>Abdel-Razik, H.H., Aoghar, B.H.,<br>Kenawy, E.<br>Abdel-Razik, H.H., Almahy,<br>H.A., El-Badry, Y.A.                                    | 122(6), pp. 3579-3589<br>Chinese Journal of Polymer Science<br>(English Edition)<br>31(2), pp. 242-250<br>Periodico Tche Quimica<br>15(30), pp. 259-267                                                             | 2 |
| Add to profile  Synthesis, characterization and spectroscop metal (II)-based catalysts      Add to profile  New tetra ().4-Dithin/porphyrazines and the approach to green chemistry      Add to profile                                          | ic investigation of pyrazinoporphyrazine network polymer-supported<br>ar application as photocatalysts for purifying environmental waters: An              | El-Sayed, S.<br>Abdel-Razik, H.H., Asghar, B.H.,<br>Kenzey, E.<br>Abdel-Razik, H.H., Almahy,<br>H.A., El-Badry, Y.A.                                    | 121(6), pp. 3579-3589<br>Chinese Journal of Polymer Science<br>(English Edition)<br>31(2), pp. 242-250<br>Periodico Tche Quimica<br>15(30), pp. 259-267                                                             | 2 |
| Add to profile  Synthesis, characterization and spectroscop metal (0)-based catalysts      Add to profile  New tetra (J.4-Dithin)porphyrazines and the approach to green chemistry      Add to profile  Nitrenium ions from Amine-Iodine(11) Com | he investigation of pyrazinoporphyrazine network polymer-supported<br>hr application as photocatalysts for putifying environmental waters: An<br>binations | El-Sayed, S.<br>Abdel-Razik, H.H., Asghar, B.H.,<br>Kenawy, E.<br>Abdel-Razik, H.H., Almahy,<br>H.A., El-Badry, Y.A.<br>Maiti, S., Alam, M.T., Bal, A., | 122(6), pp. 3579-3589<br>Chinese Journal of Polymer Science<br>(English Edition)<br>31(2), pp. 242-250<br>Periodico Tche Quimica<br>15(30), pp. 259-267<br>Advanced Synthesis and Catalysis<br>24200, pp. 4461-4476 | 2 |

|                                                                                    |                                                                     |                                     | Search Sources Lists SciVal 7      |
|------------------------------------------------------------------------------------|---------------------------------------------------------------------|-------------------------------------|------------------------------------|
| ← Back to author profile                                                           | Review profile details for<br>Hassen, Arafa                         |                                     | About the Author Feedback Wizard ① |
| Search for a missing docun                                                         | nent                                                                |                                     | ·<br>نختار اسم مؤلف البحث          |
| Select the author associated with this doe                                         | cument. If the author is not listed, contact the Scopus profile and | content corrections Support Center. |                                    |
| Document title                                                                     |                                                                     | Authors                             |                                    |
| Dielectric properties of new fully conjug<br>pyrazinoporphyrazine network polymers | ated 2H- and metal-                                                 | Abdel-Razik, H.H.                   |                                    |
| Hassen, A., Abdel-Razik, H.H., El-Sayed,<br>Journal of Applied Polymer Science     | S.                                                                  | Hassen, A.                          | -                                  |
| 121(6) pp. 3579-3589                                                               |                                                                     |                                     |                                    |
|                                                                                    |                                                                     |                                     |                                    |
| 2011                                                                               |                                                                     |                                     | Back to results Add Document       |

| 9                                 | Are any documents missing ? Search for missing documents on Scopus                                                                                                    |                   |
|-----------------------------------|----------------------------------------------------------------------------------------------------|-------------------|
| تم إضافة البحث إلى بروفايل الباحث | Documents to be added           The documents are manually verified for inclusion upon request           Document title         Authors           Deleteric properties of new fully conjugated           2H - and metal-protatiopopphyrazine network           Hassen, A., Abdel-Razik, H.H., El-Sayed, S.           Journal of Applied Polymer Scie | Year<br>more 2011 |
| للاطلاع على التعديل               | V Added to profile indo  V Previous 1 Next > Dis  Preprints  Awarded grants                                                                                                    | pby 10 results V  |
|                                   | Review 1 change                                                                                                    |                   |

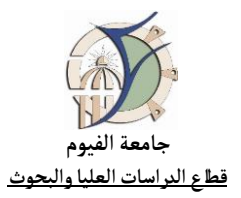

| 10                                                                                            | Review 1 change for<br>Hassen, Arafa                                                                                                    | Search Sources Lists SciVal » |
|-----------------------------------------------------------------------------------------------|----------------------------------------------------------------------------------------------------|-------------------------------|
|                                                                                               | Author details<br>The preferred name will be Hassen, Arafa<br>The current affiliation is Fayoum University<br>① Affiliation list updated due to document(5) you have removed or added. | Edit<br>Edit                  |
| نضغط على Submit request ليقوم<br>مسئولي الدعم بسكوبس بالاطلاع على<br>التعديل ومراجعته وقبوله. | Documents<br>You added the following document to the author profile<br>Dielectric properties of new fully conjugated 2H- and metal-<br>pyrazinoporphyrazine network polymers           | Undo                          |
|                                                                                               | Submit request Continue editing                                                                                                    |                               |

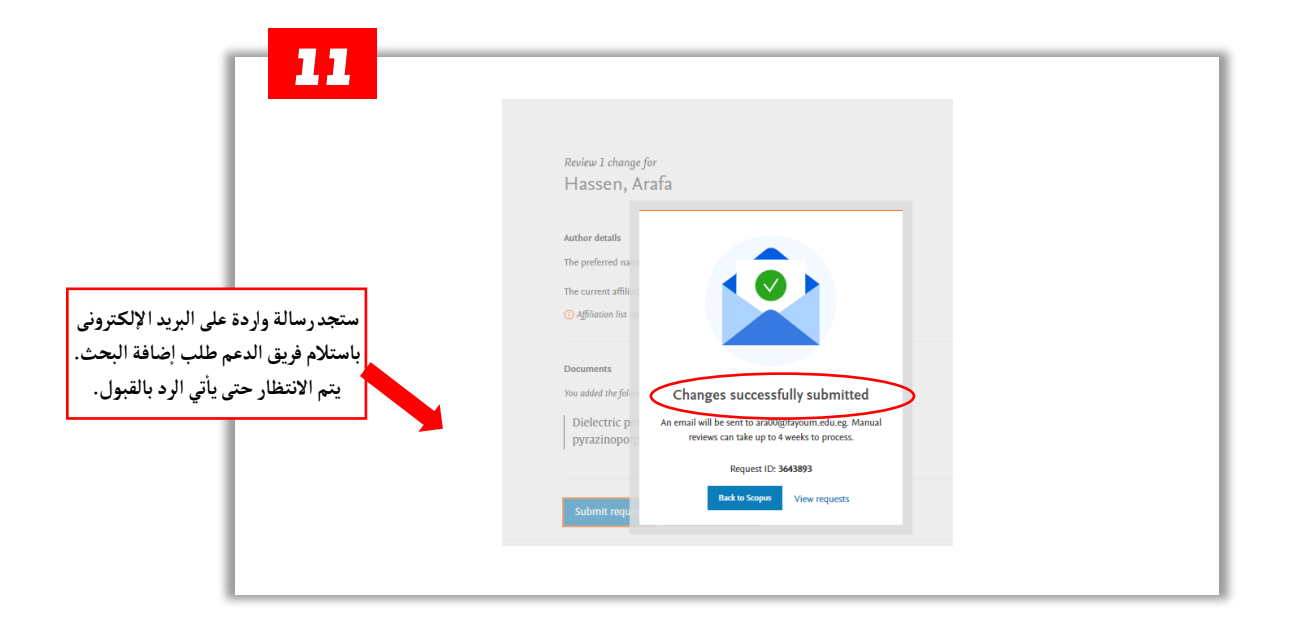